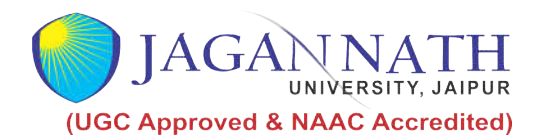

## Paying Fees using ICIC EazyPAY

## 1. Click on the Pay fee Online from homepage of the website www.jagannathuniversity.org.

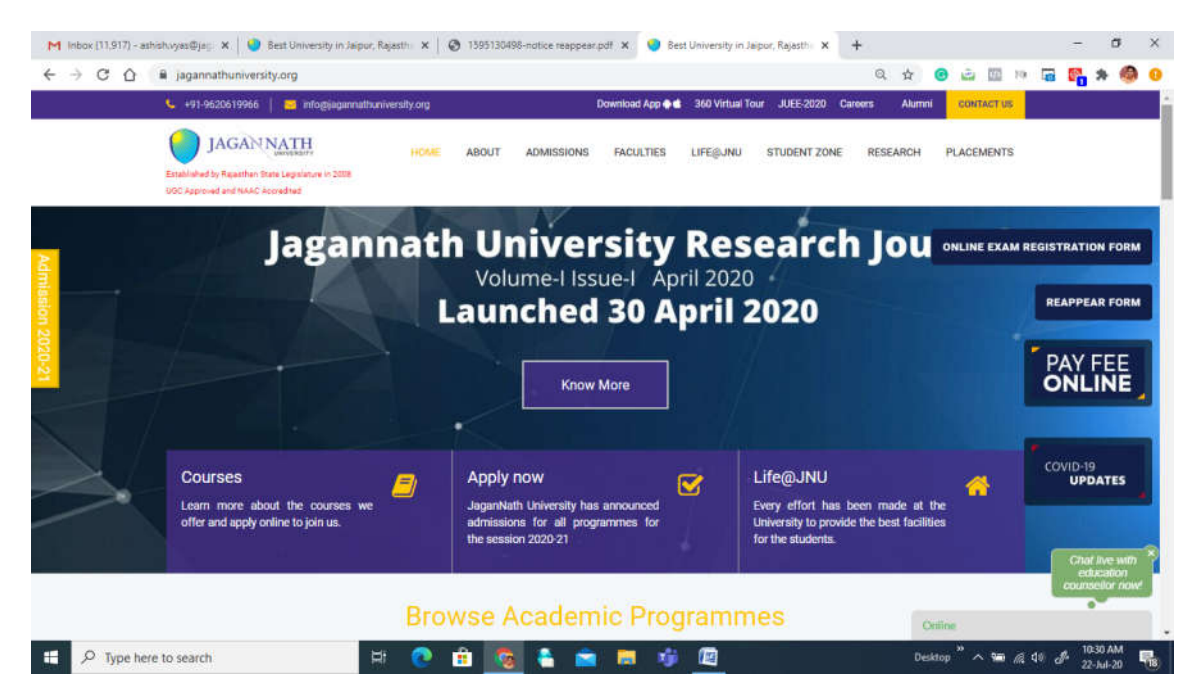

## 2. Now click on PAY FEE WITH ICICI

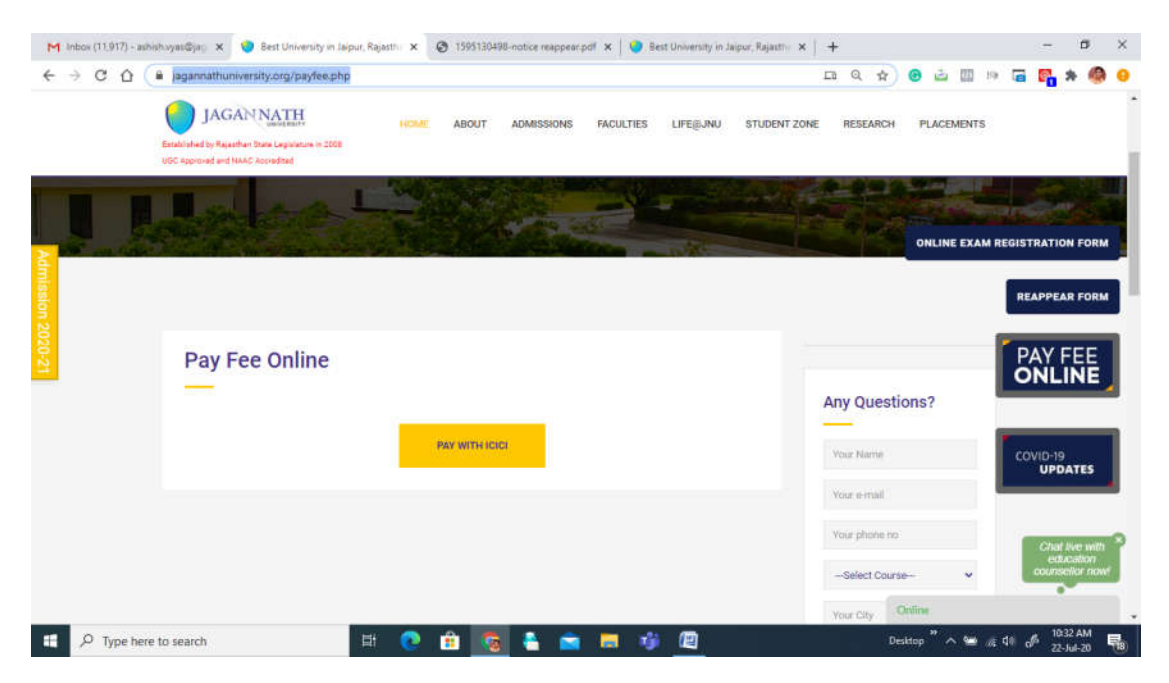

3.Now on Eazy PAY page enter name of the institution Jagannath University then click on the institute name followed by clicking on Go.

| M Inbox (11,917) - ashish.vyas@jac 🗴 📀 eazypay   Search, View and Pay y 🗙 📀 1595130498-notice reappear.pdf 🗴 🔵 Best Univers                                                                                                    | ity in Jaipur, Rajasthe 🗙 📔 🕂                  | - 6                 | 3       | ×  |
|----------------------------------------------------------------------------------------------------|------------------------------------------------|---------------------|---------|----|
| ← → C 🏠 🕯 eazypay.icicibank.com/homePage                                                                                                    | 🕁 💿 🔤 🕫                                        | <b>2</b>            |         | 0  |
| ©eazypay                                                                                                    | Home   About Us   FAQs   Contact Us            |                     |         | *  |
| eazypay >                                                                                                    |                                                |                     |         | ł  |
| Search, View & Pay<br>Pay bills and invoices from any bank account or any card<br>eazypay lets you pay your bills conveniently, be it your education, housing<br>society maintenance or any other bills. You can pay your bills using Cash<br>Deposit, Cheque Deposit, RTGS, NEFT, Net Banking or Cards.                                                                                                    | Paying bills is as easy<br>as making my coffee |                     |         |    |
| Make Payment     Transaction History     Merchant Login       Search By:     Institution Name     Your Mobile Number       Enter name of the Institution you wish to pay.     Image: Comparison of the Institution of the Institutiono |                                                |                     |         |    |
| <u>View By Category</u> <u>Registration</u><br>Why eazypay                                                                                                    |                                                |                     |         |    |
| 🛋 🔎 Type here to search 🛛 🛱 💽 🏦 🔯 🗮 👘 🖉                                                                                                    | Desktop <sup>°</sup> ۸ 📾 🬾 طا) ر               | 10:33 A<br>22-Jul-1 | M<br>20 | 18 |

4 Now fill relevant entries on the form using your credentials – Name, Fathers Name, Course , Enrollment Number etc. (Fields marked with \* are mandatory)

| ← → C 🏠 🔒 eazypay.icicibank.com/submitSearch.action               | ጵ 🕝 👜 💷 🕼                                                                      | 🚰 🛪 🧐     |
|-------------------------------------------------------------------|--------------------------------------------------------------------------------|-----------|
| © <b>eazy</b> pay                                                 | Home   About Us   FAQs   Contact Us                                            |           |
| eazypay > Make Payments > Search by Institution Name > View Bills | Search, View & Pay<br>Pay bills and invoices from any bank account or any card |           |
|                                                                   | SEARCH VIEW PAY                                                                |           |
| Student Name*                                                     |                                                                                |           |
| Mobile Number* +91 7                                              |                                                                                |           |
| Father Name*                                                      |                                                                                |           |
| Enrollment Number*                                                |                                                                                |           |
| Semester*                                                         |                                                                                |           |
| Tution Fee*                                                       |                                                                                |           |
| Security Deposit                                                  |                                                                                |           |
| Davalanmant Can                                                   |                                                                                | 10-40 414 |

5 Now fill the captcha code and click on the show details button to get sms on your mbile number which was filled in form.

| M Inbox (11,919) - ashish.vyas@j 🗙 🔇 eazypay   Search, View a | ind Paj 🗴 📀 1595130498-notice reappear. p x 🛛 🥥 Best University in Jaipur, Rajas: x 🛛 🧮 Online Examination Registratic 🗴 | +                    | - 0                   | ×   |
|---------------------------------------------------------------|----------------------------------------------------------------------------------------------------|----------------------|-----------------------|-----|
| ← → C ☆ 🔒 eazypay.icicibank.com/submitSearch                  | laction 🔂 🙆 🙆                                                                                                    |                      | 😤 🛪 (                 | 🖗 😣 |
| Transportation Fee                                            |                                                                                                    |                      |                       | •   |
| Hostel Fee                                                    |                                                                                                    |                      |                       |     |
| Miscellaneous Fee                                             |                                                                                                    |                      |                       |     |
| Registration Fee                                              |                                                                                                    |                      |                       |     |
| Enrollment Fee                                                |                                                                                                    |                      |                       |     |
| Games Fee                                                     |                                                                                                    |                      |                       |     |
| Library Fee                                                   |                                                                                                    |                      |                       |     |
| Exam Fee                                                      |                                                                                                    |                      |                       |     |
| Hostel Security                                               |                                                                                                    |                      |                       |     |
| Deposit                                                       |                                                                                                    |                      |                       |     |
| Captcha*                                                      | 4zik8k                                                                                                    |                      |                       | - 1 |
|                                                               | Show Details                                                                                                    |                      |                       |     |
|                                                               |                                                                                                    |                      |                       |     |
|                                                               | Brought to you by <i>ficici</i> Bank                                                                                     | r -                  |                       |     |
| + P Type here to search                                       | 耳 💽 🏦 💁 🚔 🚍 📫 💆 🛛 Desktop " 🔿                                                                                            | 🗈 <i>(ii</i> , 4)) 👌 | 11:06 AM<br>22-Jul-20 | 5   |

6 check your all entries and amount then slect checkbox of terms and conditions followed by click on Pay Now.

| Development Fee       C       0         Student Activity Fee       0       0         Transportation Fee       0       0         Hostel Fee       0       0         Miscellaneous Fee       0       0         Registration Fee       0       0         Enrollment Fee       0       0         Games Fee       0       0         Library Fee       0       0         Hostel Security Deposit       0       0         Bill Amount (Rs.)       100.0                                                                                                    |                         | -                                                                                                    |            |  |  |  |  |  |
|----------------------------------------------------------------------------------------------------|-------------------------|----------------------------------------------------------------------------------------------------|------------|--|--|--|--|--|
| Student Activity Fee Image: Constraint of the second second | Development Fee         |                                                                                                    | 0          |  |  |  |  |  |
| Transportation Fee       Image: Comparison of the system         Hostel Fee       Image: Comparison of the system         Miscellaneous Fee       Image: Comparison of the system         Registration Fee       Image: Comparison of the system         Enrollment Fee       Image: Comparison of the system         Games Fee       Image: Comparison of the system         Library Fee       Image: Comparison of the system         Hostel Security Deposit       Image: Comparison of the system         Bill Amount (Rs.)       100.0                                                                                                    | Student Activity Fee    |                                                                                                    | 0          |  |  |  |  |  |
| Hostel Fee       Image: Comparison of the system         Miscellaneous Fee       Image: Comparison of the system         Registration Fee       Image: Comparison of the system         Enrollment Fee       Image: Comparison of the system         Games Fee       Image: Comparison of the system         Library Fee       Image: Comparison of the system         Exam Fee       Image: Comparison of the system         Hostel Security Deposit       Image: Comparison of the system         Bill Amount (Rs.)       100.0                                                                                                    | Transportation Fee      |                                                                                                    | 0          |  |  |  |  |  |
| Miscellaneous Fee       Image: Comparison of the second second seco                     | Hostel Fee              | <b>~</b>                                                                                                    | 0          |  |  |  |  |  |
| Registration Fee       Image: Comparison of the system         Enrollment Fee       Image: Comparison of the system         Games Fee       Image: Comparison of the system         Library Fee       Image: Comparison of the system         Exam Fee       Image: Comparison of the system         Hostel Security Deposit       Image: Comparison of the system         Bill Amount (Rs.)       100.0         I read and accept       Terms and Conditions                                                                                                    | Miscellaneous Fee       |                                                                                                    | 0          |  |  |  |  |  |
| Enrollment Fee       Image: Comparison of the second of the second of the                      | Registration Fee        | <b>~</b>                                                                                                    | 0          |  |  |  |  |  |
| Games Fee       Image: Constraint of the second second secon                     | Enrollment Fee          | <b>~</b>                                                                                                    | 0          |  |  |  |  |  |
| Library Fee     Image: Constraint of the security Deposity     Image: Constraint of the security Deposity       Hostel Security Deposity     Image: Constraint of the security Deposity     Image: Constraint of the security Deposity       Bill Amount (Rs.)     100.0                                                                                                    | Games Fee               |                                                                                                    | 0          |  |  |  |  |  |
| Exam Fee     Image: Comparison of the system       Hostel Security Deposit     Image: Comparison of the system       Bill Amount (Rs.)     100.0       I read and accept "Terms and Conditions                                                                                                    | Library Fee             | <ul> <li>Image: A start of the start of the start of</li></ul> | 0          |  |  |  |  |  |
| Hostel Security Deposit     0       Bill Amount (Rs.)     100.0                                                                                                    | Exam Fee                | <b>~</b>                                                                                                    | 0          |  |  |  |  |  |
| Bill Amount (Rs.)     100.0       I read and accept <u>*Terms and Conditions</u>                                                                                                    | Hostel Security Deposit | <b>~</b>                                                                                                    | 0          |  |  |  |  |  |
| I read and accept <u>Terms and Conditions</u>                                                                                                    | Bill Amount (Rs.)       | 100.0                                                                                                    |            |  |  |  |  |  |
| Pay Now Back                                                                                                    | Bill Amount (Rs.)       | 100.0                                                                                                    | n <u>s</u> |  |  |  |  |  |

7 Select appropriate payment mode then click over proceed now.

| M 22 july form - ashish.vy       X       Image: Search, View       X       Image: Search, View | 1595130498-notice rea 🗙   | ● Jagannath University A <sub>C</sub> × I III Online Examination Reg. × | Jagannath | University Ja | ×   +        | •     | -<br>🐴 🛪          | 0      | ×<br>• |
|----------------------------------------------------------------------------------------------------|---------------------------|-------------------------------------------------------------------------|-----------|---------------|--------------|-------|-------------------|--------|--------|
| Select Payment                                                                                                    | Mode                      | SEARCH                                                                  | VIEW      | -3<br>PAY     |              |       |                   |        | *      |
| Cash                                                                                                    | Transaction ID            | 20072271759692                                                          |           |               |              |       |                   |        | ÷      |
| Cheque / DD                                                                                                    | Merchant Name             | JAGANNATH UNIVERSITY                                                    |           |               |              |       |                   |        | 1      |
| RTGS / NEFT                                                                                                    | Amount                    | Rs.100.0                                                                |           |               |              |       |                   |        |        |
| Net Banking                                                                                                    | Convenience Fee           | Rs. 15.26                                                               |           |               |              |       |                   |        |        |
| Debit Card                                                                                                    | G ST<br>Total Bill Amount | Rs. 2.74<br>Rs. 118.00                                                  |           |               |              |       |                   |        | I      |
| Credit Card                                                                                                    | ICICI Bank                | Other Bank                                                              |           |               |              |       |                   |        |        |
| UPI                                                                                                    | Proceed Now               | Back                                                                    |           |               |              |       |                   |        | l      |
|                                                                                                    |                           |                                                                         |           |               |              |       |                   |        | 1      |
|                                                                                                    |                           |                                                                         |           |               |              |       |                   |        |        |
|                                                                                                    |                           |                                                                         |           |               |              |       |                   |        |        |
|                                                                                                    |                           | Brought to you l                                                        |           | CI Ba         | nk           |       |                   |        | *      |
| H $\mathcal{P}$ Type here to search                                                                                                    | 💿 💼 🔇                     | s 👟 🚘 👼 🤹 🖾                                                             |           | Desktop "     | ^ 🖸 <i>(</i> | 4)) d | 12:00 I<br>22-Jul | PM -20 | 18     |

In case you find any difficulty pl connect to the following numbers:

1 Examination Helpline- 0141 3020509

2 Online Fees Payment related- 0141 3500551, 0141 3500552, 0141 3020500, 0141 3020555